K-Net Maintenance Site User Tips June 25, 2014

### Access sites

K-Net maintenance site: <u>https://knet.nwkidney.org/admin</u>

To edit your content, use your current K-Net maintenance login.

### Update an existing document

- 1. Select Site Map.
- 2. Find the document and select Edit beside it.
- 3. Edit details as needed. Browse your computer for an updated document file if need be.
- 4. Click Save and the change is automatically made on the live site.

#### Add a new sub menu

1. Find the parent menu and select Add Sub Menu.

|     | New Staff                                              | 09/23/2003 | Online | Edit Add Sub Menu Sort Sub Menu Delete |
|-----|--------------------------------------------------------|------------|--------|----------------------------------------|
|     | Medical Staff                                          | 03/06/2007 | Online | Edit Add Sub Menu Sort Sub Menu Delete |
|     | Staff                                                  | 06/08/2014 | Online | Edit Add Sub Menu Sort Sub Menu Delete |
|     | Medical Staff List Report                              | 03/06/2007 | Online | Edit Add Sub Menu Sort Sub Menu Delete |
| Œ   | Kidney Research Institute staff                        | 12/21/2012 | Online | Edit Add Sub Menu Sort Sub Menu Delete |
| e e | Organization Charts                                    | 03/06/2007 | Online | Edit Add Sub Menu Sort Sub Menu Delete |
|     | Board of Trustees                                      | 06/08/2014 | Online | Edit Add Sub Menu Sort Sub Menu Delete |
|     | Management                                             | 06/08/2014 | Online | Edit Add Sub Menu Sort Sub Menu Delete |
| P   | olicy Manager                                          |            | Online | Edit Add Sub Menu Sort Sub Menu Delete |
| e e | mployee Benefits                                       |            | Online | Edit Add Sub Menu Sort Sub Menu Delete |
| Œ   | Open Enrollment                                        | 11/25/2013 | Online | Edit Add Sub Menu Sort Sub Menu Delete |
| Œ   | Summary of Benefits                                    | 05/24/2005 | Online | Edit Add Sub Menu Sort Sub Menu Delete |
| Œ   | Medical/Vision Benefits                                | 05/24/2005 | Online | Edit Add Sub Menu Sort Sub Menu Delete |
| Œ   | Dental Benefits                                        | 05/24/2005 | Online | Edit Add Sub Menu Sort Sub Menu Delete |
| Œ   | 401(k) Retirement Plan                                 | 01/23/2003 | Online | Edit Add Sub Menu Sort Sub Menu Delete |
| Œ   | Life Insurance                                         | 05/24/2005 | Online | Edit Add Sub Menu Sort Sub Menu Delete |
| Œ   | Accidental Death & Dismemberment, Long Term Disability | 05/12/2014 | Online | Edit Add Sub Menu Sort Sub Menu Delete |
| Œ   | Flex Plan                                              | 02/26/2014 | Online | Edit Add Sub Menu Sort Sub Menu Delete |
| Œ   | Additional Benefits                                    | 05/12/2014 | Online | Edit Add Sub Menu Sort Sub Menu Delete |
|     | Change Tax Withholding (W-4 form)                      | 06/17/2014 | Online | Edit Add Sub Menu Sort Sub Menu Delete |
| Œ   | Change Family Status                                   | 06/17/2014 | Online | Edit Add Sub Menu Sort Sub Menu Delete |
| ₽ A | bout Us                                                |            | Online | Edit Add Sub Menu Sort Sub Menu Delete |
| Œ   | Annual Accomplishments                                 | 02/10/2014 | Online | Edit Add Sub Menu Sort Sub Menu Delete |
| e   | Committee Minutes                                      | 12/08/2011 | Online | Edit Add Sub Menu Sort Sub Menu Delete |
| Œ   | Strategic Plan - fiscal year 2014                      | 07/10/2013 | Online | Edit Add Sub Menu Sort Sub Menu Delete |
| Œ   | Internal Newsletters                                   | 09/23/2003 | Online | Edit Add Sub Menu Sort Sub Menu Delete |
| Œ   | Employee survey results                                | 05/12/2014 | Online | Edit Add Sub Menu Sort Sub Menu Delete |
| Т   | ime Card                                               |            | Online | Edit Add Sub Menu Sort Sub Menu Delete |
| - 0 | pen Shifts                                             |            | Online | Edit Add Sub Menu Sort Sub Menu Delete |

 Add a title, select online status and tick "Menu folder – Container." Select an order. Manual will list documents as they are added, Title will order documents alphabetically and Issue Date will list newer documents first. Click Save and the new sub menu will go live.

## **Rearrange order of documents**

1. Find the parent menu and click **Sort Sub Menu.** 

| €  | Organization Charts                                    | 03/06/2007 | Online | Edit Add Sub Menu Sort Sub Menu Delete |
|----|--------------------------------------------------------|------------|--------|----------------------------------------|
| P  | olicy Manager                                          |            | Online | Edit Add Sub Menu Sort Sub Menu Deleb  |
| E  | mployee Benefits                                       |            | Online | Edit Add Sub Menu Sort Sub Menu Delete |
| €  | Open Enrollment                                        | 11/25/2013 | Online | Edit Add Sub Menu Sort Sub Menu Delete |
| ₽  | Summary of Benefits                                    | 05/24/2005 | Online | Edit Add Sub Menu Sort Sub Menu Delete |
| €  | Medical/Vision Benefits                                | 05/24/2005 | Online | Edit Add Sub Menu Sort Sub Menu Delet  |
| €  | Dental Benefits                                        | 05/24/2005 | Online | Edit Add Sub Menu Sort Sub Menu Delet  |
| ₽  | 401(k) Retirement Plan                                 | 01/23/2003 | Online | Edit Add Sub Menu Sort Sub Menu Dele   |
| €  | Life Insurance                                         | 05/24/2005 | Online | Edit Add Sub Menu Sort Sub Menu Dele   |
| €  | Accidental Death & Dismemberment, Long Term Disability | 05/12/2014 | Online | Edit Add Sub Menu Sort Sub Menu Dele   |
| ₽  | Flex Plan                                              | 02/26/2014 | Online | Edit Add Sub Menu Sort Sub Menu Dele   |
| €  | Additional Benefits                                    | 05/12/2014 | Online | Edit Add Sub Menu Sort Sub Menu Dele   |
| +  | Change Tax Withholding (W-4 form)                      | 06/17/2014 | Online | Edit Add Sub Menu Sort Sub Menu Dele   |
| Ð  | Change Family Status                                   | 06/17/2014 | Online | Edit Add Sub Menu Sort Sub Menu Dele   |
| A  | bout Us                                                |            | Online | Edit Add Sub Menu Sort Sub Menu Dele   |
| €  | Annual Accomplishments                                 | 02/10/2014 | Online | Edit Add Sub Menu Sort Sub Menu Dele   |
| €  | Committee Minutes                                      | 12/08/2011 | Online | Edit Add Sub Menu Sort Sub Menu Dele   |
| €  | Strategic Plan - fiscal year 2014                      | 07/10/2013 | Online | Edit Add Sub Menu Sort Sub Menu Dele   |
| ₽  | Internal Newsletters                                   | 09/23/2003 | Online | Edit Add Sub Menu Sort Sub Menu Dele   |
| Ð  | Employee survey results                                | 05/12/2014 | Online | Edit Add Sub Menu Sort Sub Menu Dele   |
| Ti | ime Card                                               |            | Online | Edit Add Sub Menu Sort Sub Menu Dele   |
| 0  | pen Shifts                                             |            | Online | Edit Add Sub Menu Sort Sub Menu Dele   |
| Jo | bbs                                                    |            | Online | Edit Add Sub Menu Sort Sub Menu Dele   |
| Ð  | See Job Openings                                       | 02/04/2003 | Online | Edit Add Sub Menu Sort Sub Menu Dele   |
| €  | Read Job Descriptions                                  | 01/22/2003 | Online | Edit Add Sub Menu Sort Sub Menu Dele   |
| Ð  | Transfer/Resign                                        | 09/23/2003 | Online | Edit Add Sub Menu Sort Sub Menu Dele   |
| С  | linical                                                |            | Online | Edit Add Sub Menu Sort Sub Menu Dele   |
| €  | Care Plan Conference Schedule                          | 05/08/2014 | Online | Edit Add Sub Menu Sort Sub Menu Dele   |
| +  | PACLAB Follow Up Request                               | 04/07/2014 | Online | Edit Add Sub Menu Sort Sub Menu Dele   |
|    |                                                        |            |        |                                        |

2. Drag documents up and down until they are in the correct order.

# Add a new document

- 1. Find the parent menu and select Add Sub Menu.
- Add a title, select online status, don't tick "Menu folder Container." Select Content type. Select File for a document, then Browse to select the document saved on your computer. Select Link to Other Menu if the document exists elsewhere on the K-Net, then select it in the dropdown menu.
- 3. Click Save and the new document will go live.

## Set up a shortcut or link to a document already on the K-Net

- 1. Find the parent menu where you'd like to add the link and select Add Sub Menu.
- 2. Add a title, select online status, untick "Menu folder Container" box.
- 3. Select Link under Content Type, then use the drop down menu to find the document you are looking for.
- 4. Select the document and click Save.